# EPP User Manual(OTP)

#### SAMSUNG

#### Welcome to Samsung Partnership Store

To login to Samsung Partnership Store, you need to have a valid institution email address and have a Samsung Account. Please log in with your Samsung Account. If you don't have a Samsung account, sign up below.

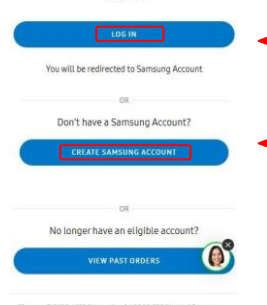

If you ALREADY HAVE your Samsung Account, please click "Log In" button and sign with your Samsung Account Email and Password (Start with Step 6)

If you <u>HAVE NOT CRETATED</u> Samsung Account before (e.g. first time visit), or forgot your Samsung Account information, please click "Create Samsung Account" button

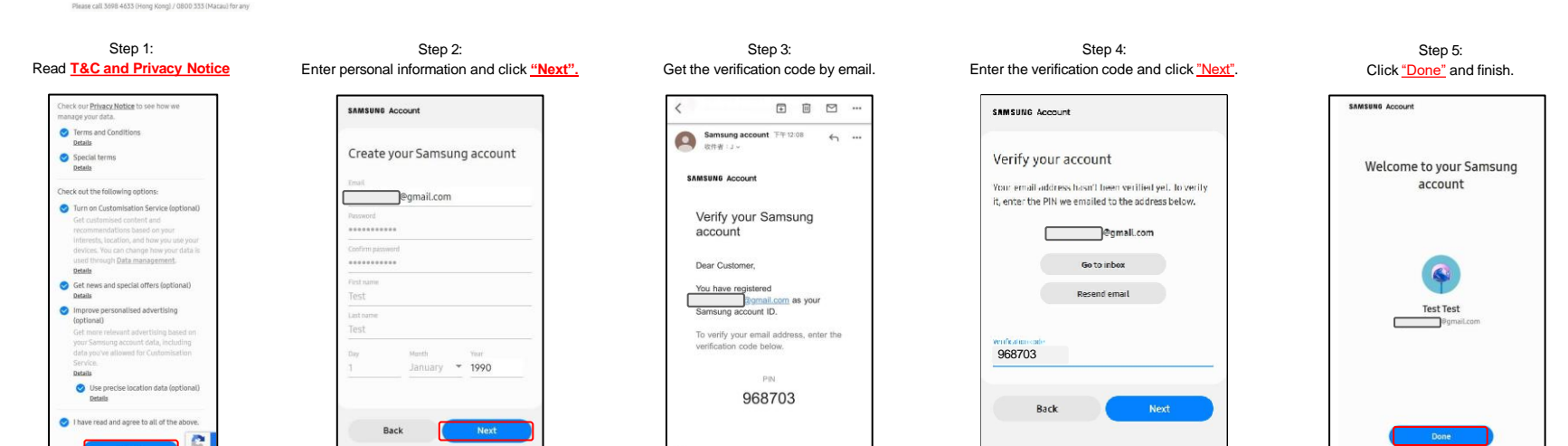

Step 6: Enter your Samsung account email address and click <u>Next</u> button.

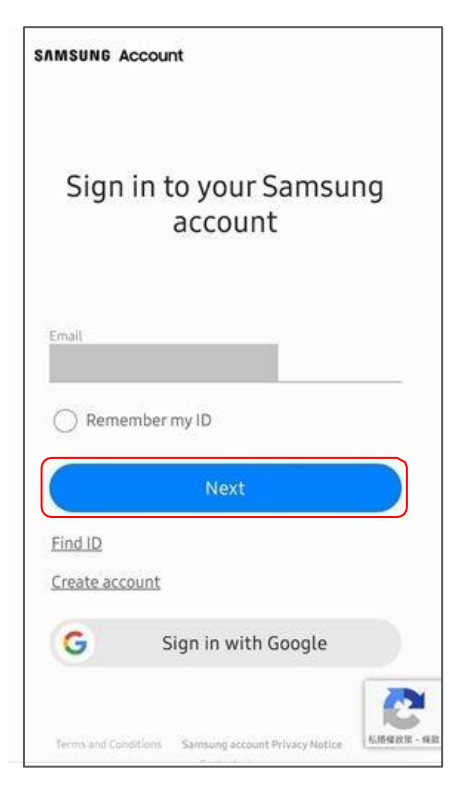

Step 7: Enter your password and click Sign in button.

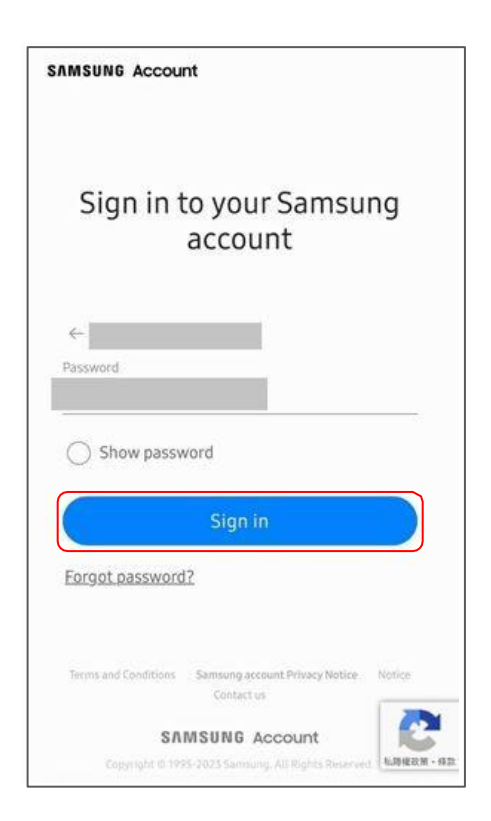

Step 8: After login or create Samsung account, user need to enter institution email, it will receive an email is verification code. Step 9: The next step requires the user to enter the verification code received from their institution email. Step 10: Go back to website page and enter your verification code from email and click <u>"CONTINUE</u>".

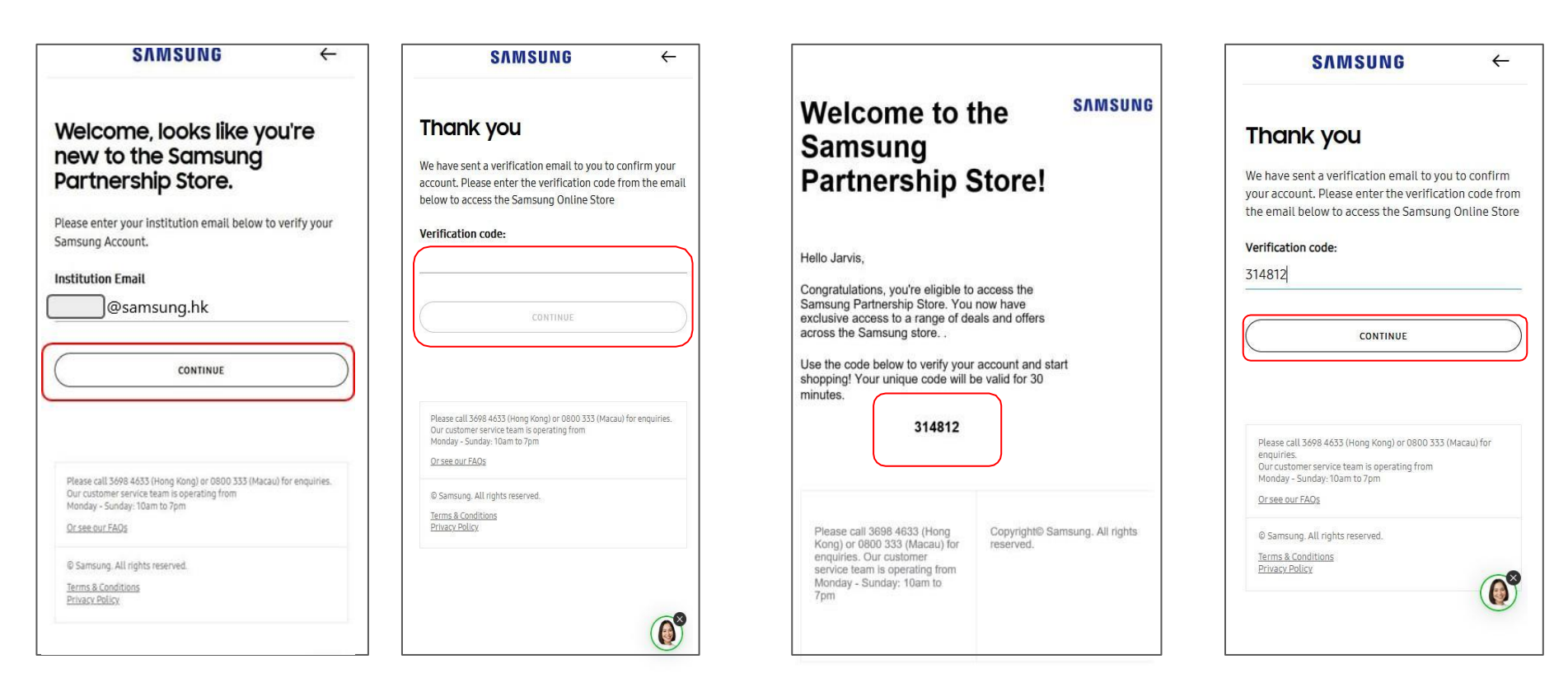

Step 11: Login successful and start shopping.

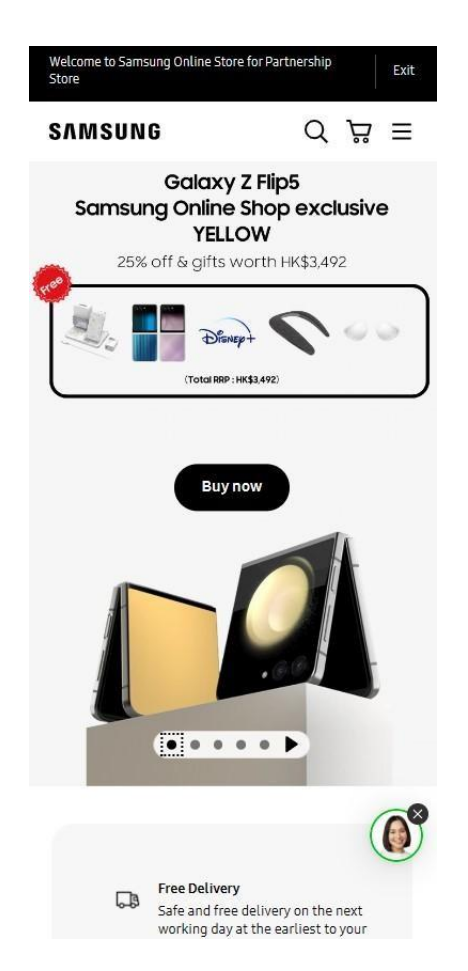

## EPP User Manual(OTP)

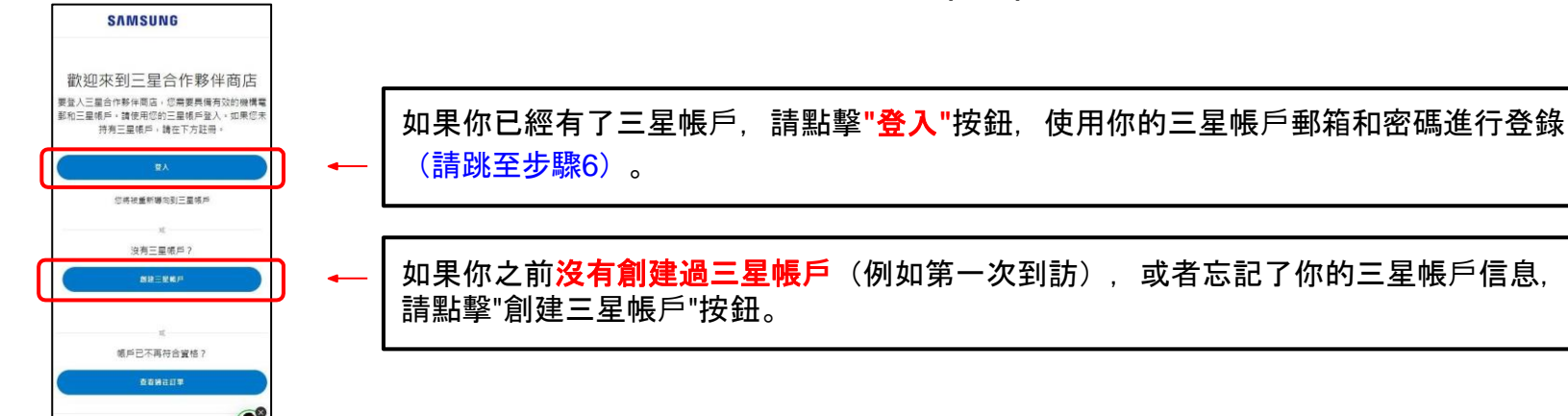

諸政權 3698 4653 ( 香港 ) 紀 0800 333 ( 清門 ) 向三屋網

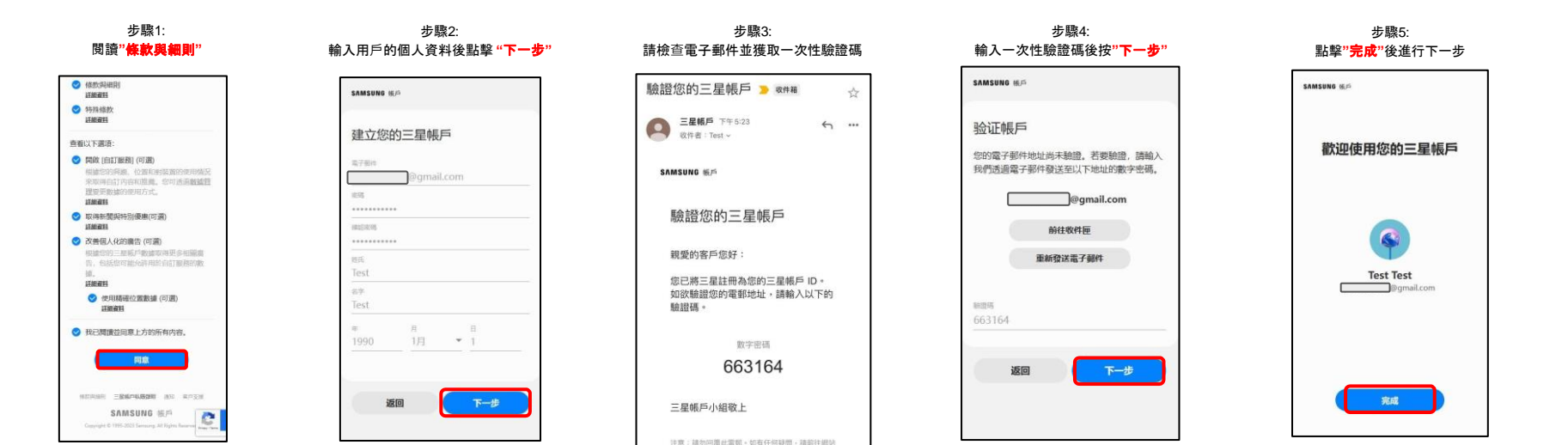

#### 步驟6: 輸入你的三星帳戶電郵並按<mark>"下一步</mark>"

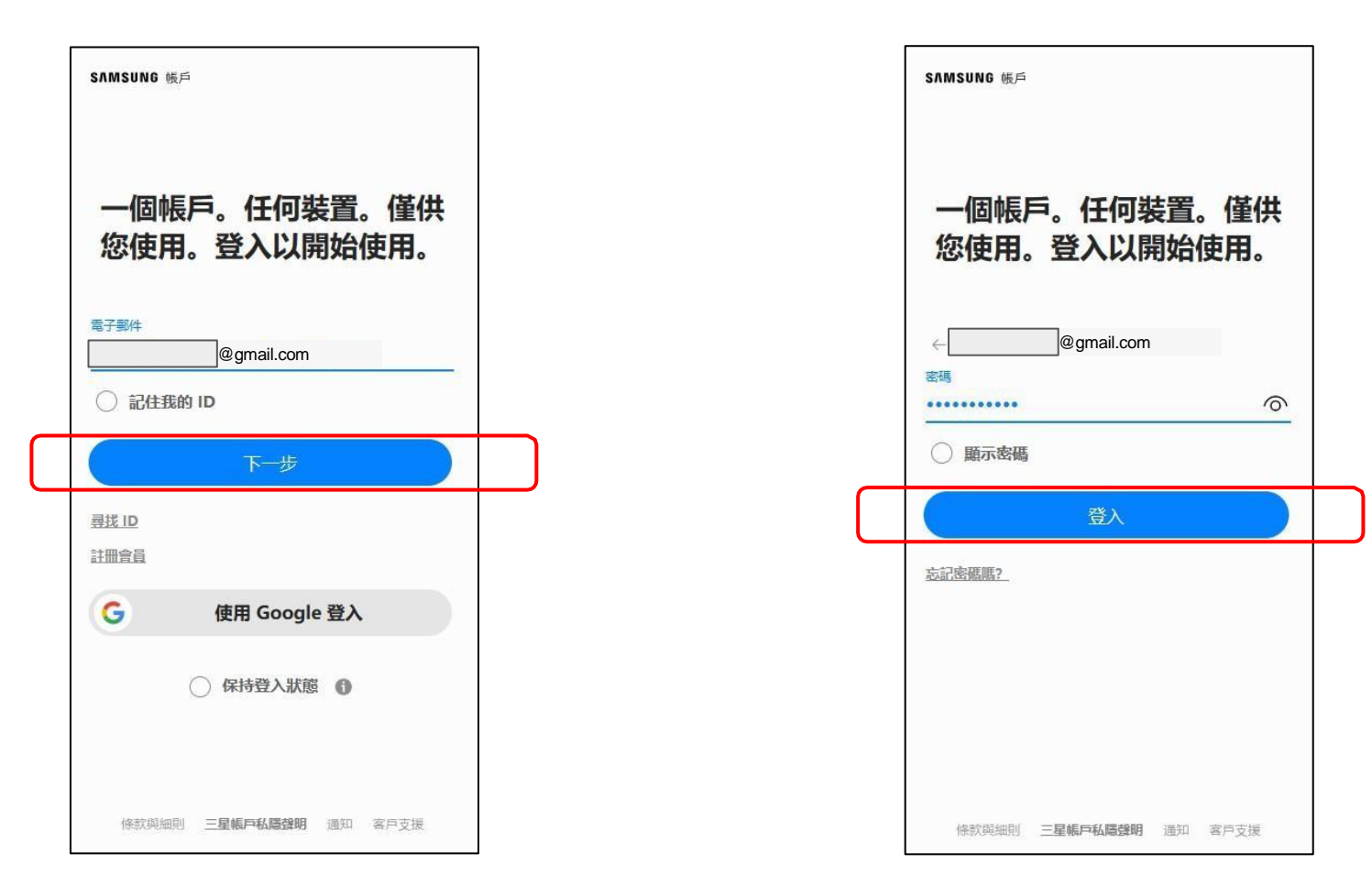

### 步驟8: 登入三星帳戶後,需要輸入你的機 構電郵後點擊"<mark>繼續</mark>"

步驟9: 用戶會在機構電郵中收到一次性驗證碼 步驟9a: 打開<mark>機構電郵</mark>並找到帶有一次性驗證碼的電郵

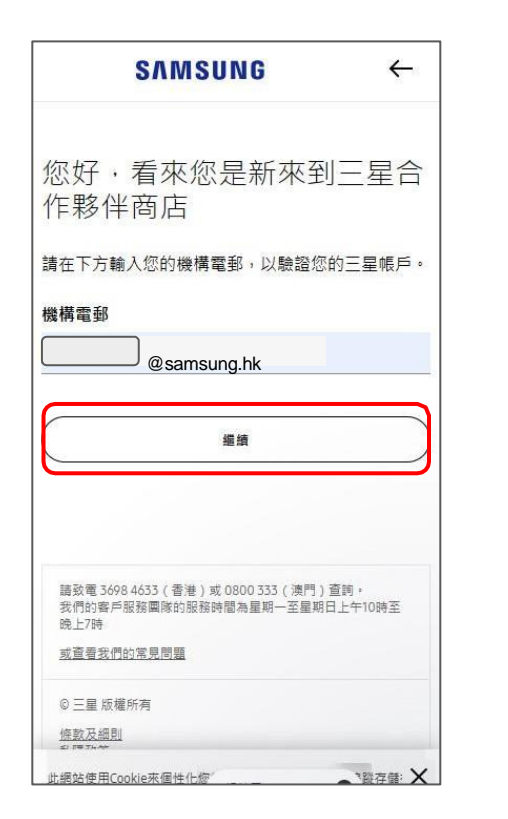

|                              | SAMSUNG                                 | ÷                |
|------------------------------|-----------------------------------------|------------------|
| 謝謝                           |                                         |                  |
| 我們發送了−<br>下方輸入電動             | -封驗證電郵給您以確認您<br>3中的登入碼以訪問三星網            | 〖的帳戶。請在<br>『上商店。 |
| 驗證碼:                         |                                         |                  |
|                              | 推进                                      |                  |
| 請致電 3698 4<br>我們的客戶服<br>晚上7時 | 633(香港)或 0800 333(澳門<br>陈圖隊的服務時間為星期一至星期 | ) 查詢。<br>日上午10時至 |
| 或查看我們的                       | <u>常見問題</u>                             |                  |

| 伴商店!                                                                            |                            |
|---------------------------------------------------------------------------------|----------------------------|
| 您好 Jarvis,                                                                      |                            |
| 恭喜・您成功申請加入三星夥伴問                                                                 | <b>鄂店。</b>                 |
| 興内方X、之後恋庚可以等学三<br>恵。請注意,此驗證有效時間為3<br>133958                                     | 0分鐘。                       |
| 建/7月次 * ∠ (反応使 ) 从号子_3<br>思。請注意 + 此錄證有效時間為3<br>133958<br>請該電 3698 4633 ( 香差 ) 或 | 0分键。<br>Copyright© 二星 版權所有 |

### 步驟10: 回到頁面並輸入一次性驗證碼,下一步按"

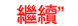

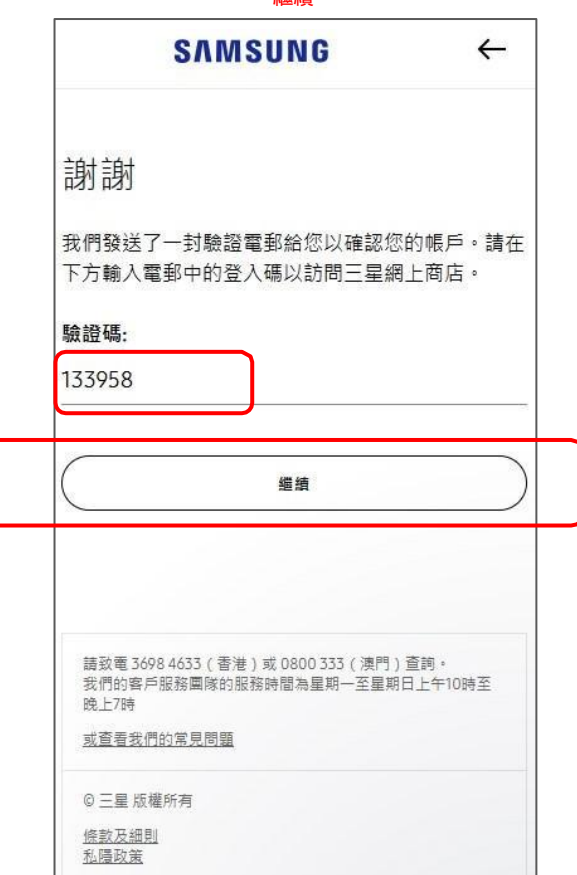

步驟11:完成驗證並開始享受購物旅程!

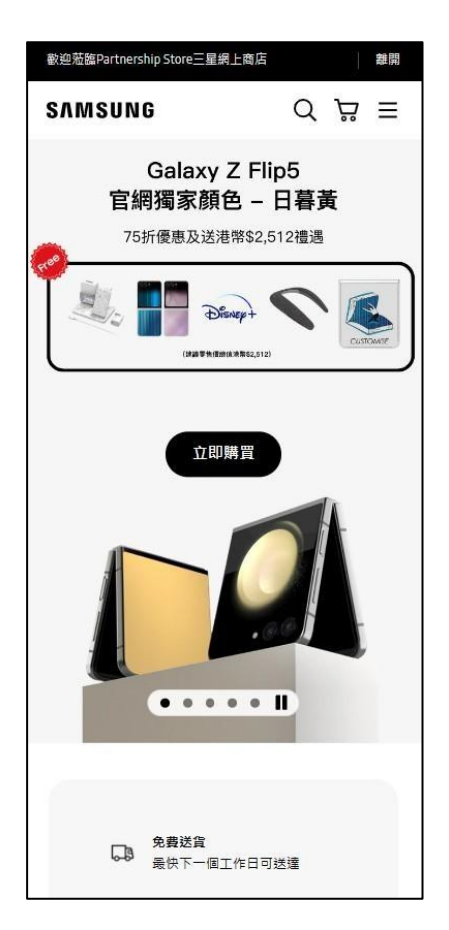